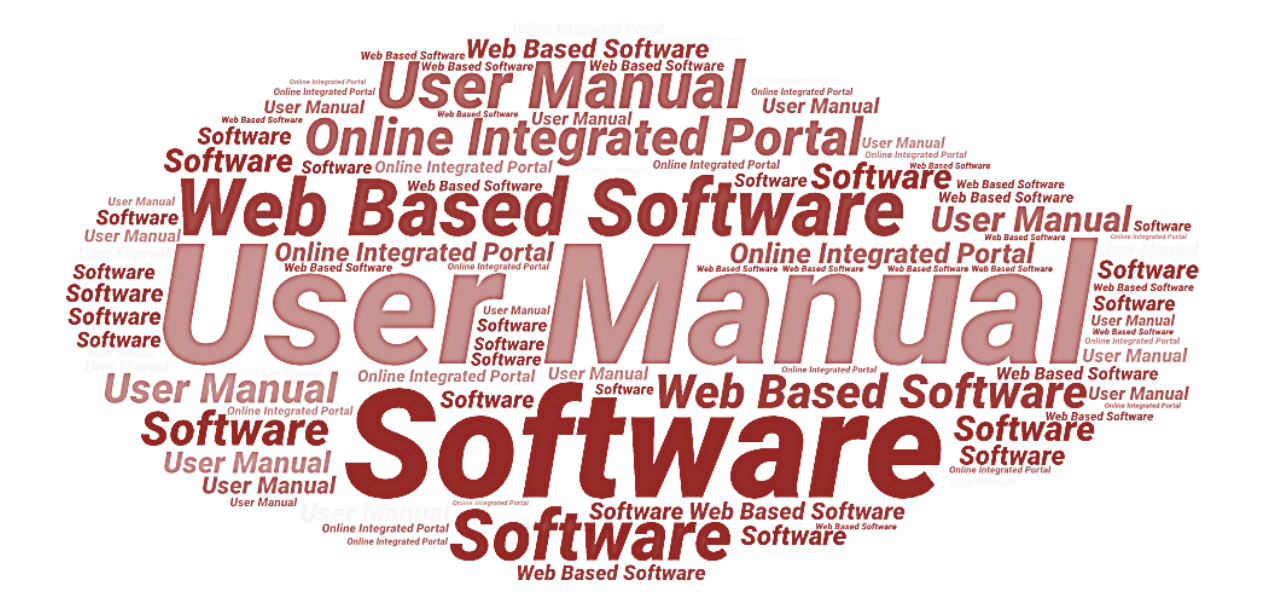

# User Manual of Government School Dashboard (Administrator Login)

**Designed & Developed By:** 

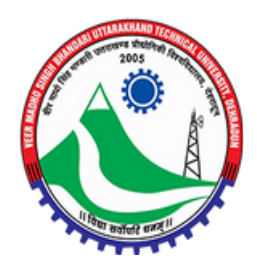

Veer Madho Singh Bhandari Uttarakhand Technical University, Dehradun, Uttarakhand

### **Table of Contents**

| oduction                                      | 3          |
|-----------------------------------------------|------------|
| Overview of the Web Application               | 3          |
| Scope of the User Manual                      | 3          |
| Intended Audience of the Application          | 3          |
| Application Convention                        | 3          |
| in Login                                      | 4          |
| Dashboard                                     | 4          |
| Statistical Dashboard                         | 6          |
| Create School Login                           | 7          |
| Reports(Application Form Submission)          | R          |
| 1tr<br>1.<br>2.<br>3.<br>4.<br>1.<br>2.<br>3. | troduction |

#### 1. Introduction

#### **1.1. Overview of the Web Application**

The web portal has been developed for Government School Dashboard, Government of Uttarakhand. The module is intended to be used by the authorized users or administrators to create school login, view reports, and manage school applications, and its execution through the web portal. This portal enables the authorized users or administrators to login on the portal and furnish the related details after login.

All the execution of the submitted school applications will be processed and managed through this web portal software.

Along with the application, basic details, teaching details, and infrastructure details all will be forwarded to the concerned authorities for its further execution and management.

#### **1.2.** Scope of the User Manual

This user manual provides step-by-step guidance on how the administrator will use the software to create school logins, view reports, and manage school applications.

#### **1.3. Intended Audience of the Application**

Authorized users or administrators and all the concerned users of Government School, Government of Uttarakhand, will be the intended audience of this application.

#### **1.4. Application Convention**

The application has the following conventions:

- a. Fields which have \* sign indicate mandatory fields.
- b. Error messages will be displayed in the pop-up box.
- c. Success messages will be displayed in the pop-up box.
- d. All the menu links will be displayed in the side menu.

User Manual of Government School Dashboard (Administrator Login), Developed for Government of Uttarakhand.

#### 2. Admin Login

To login to the Government School Portal Dashboard, visit portal login page by entering the login page URL in the web browser. Once redirected to the administrator login page; login page with the required fields will appear, as shown below:

|                                                                        | Admin                   |
|------------------------------------------------------------------------|-------------------------|
|                                                                        | User ID *               |
| Government of Uttarakhand                                              |                         |
| Government School Dashboard                                            | Your Password *         |
|                                                                        | ۲                       |
| Instruction                                                            | Captcha Enter Captcha * |
| ANTIGOTION AND ANTIGOTION AND ANTIGOTION                               | Sign in                 |
|                                                                        |                         |
| Copyright © Veer Madho Singh Bhandari Uttarakhand Technical University | Powered by VMSBUTU      |

• Enter **User ID**, **Password**, and **Captcha** in the given fields and then click on **Sign In** button below to login.

#### 2.1. Dashboard

Once logged in, administrator (user) will be redirected to the Dashboard page; Dashboard page with the required details will appear, as shown below:

| ? DASHBOARD CREA                      | TE SCHOOL LOGIN REPORT +          |                                     |                                        |
|---------------------------------------|-----------------------------------|-------------------------------------|----------------------------------------|
| DASHBOARD                             |                                   |                                     | Statistical Dashboard                  |
| Uttarakhand                           | Total Login                       | Total Form Submitted                | Pending for Submission                 |
| District 13 Block 95                  | <u>16055</u>                      | <u>16055</u>                        | 0                                      |
| Almora                                | Bageshwar                         | Chamoli                             | Champawat                              |
| Primary School (1240)                 | Primary School                    | 557 Primary School                  | 908 Primary School                     |
| econdary with Higher Secondary 23     | Secondary with Higher Secondary   | 2 Secondary with Higher Secondar    | y 2 Secondary with Higher Secondary    |
| ligher Secondary only/Jr. College 🏾 🌀 | Higher Secondary only/Jr. College | Higher Secondary only/Jr. College   | Higher Secondary only/Jr. College      |
| Primary with Upper Primary            | Primary with Upper Primary        | Primary with Upper Primary          | Primary with Upper Primary             |
| Pr. with Up.Pr. sec. and H.Sec.       | Pr. with Up.Pr. sec. and H.Sec.   | Pr. with Up.Pr. sec. and H.Sec.     | Pr. with Up.Pr. sec. and H.Sec.        |
| r. with Up.Pr. sec. and H.Sec.        | Pr. with Up.Pr. sec. and H.Sec.   | Pr. with Up.Pr. sec. and H.Sec.     | Pr. with Up.Pr. sec. and H.Sec.        |
| pper Primary only 178                 | Upper Primary only                | 08 Upper Primary only               | 95 Upper Primary only (89)             |
| p. Pr. Secondary and Higher Sec 141   | Up. Pr. Secondary and Higher Sec  | 59 Up. Pr. Secondary and Higher Sec | Up. Pr. Secondary and Higher Sec 59    |
| r. Up Pr. and Secondary Only          | Pr. Up Pr. and Secondary Only     | Pr. Up Pr. and Secondary Only       | Pr. Up Pr. and Secondary Only          |
| pper Pr. and Secondary 71             | Upper Pr. and Secondary           | 31 Upper Pr. and Secondary          | Upper Pr. and Secondary (1)            |
| econdary Only 20                      | Secondary Only                    | Secondary Only                      | 2 Secondary Only 2                     |
| ətal (1600)                           | Total                             | 59 Total                            | Total 664                              |
| Dehradun                              | Haridwar                          | Nainital                            | Pauri Garhwal                          |
| rimary School 869                     | Primary School 6                  | 66 Primary School                   | Primary School 1377                    |
| econdary with Higher Secondary 20     | Secondary with Higher Secondary   | Secondary with Higher Secondary     | 2 Secondary with Higher Secondary (19) |

## User Manual of Government School Dashboard (Administrator Login), Developed for Government of Uttarakhand.

| ligher Secondary only/Jr. College 🛛 🌖                                                                                                    | Higher Secondary only/Jr. College 5                                                                | Higher Secondary only/Jr. College                                                                    | Higher Secondary only/Jr. College 6                                        |
|----------------------------------------------------------------------------------------------------|----------------------------------------------------------------------------------------------------|----------------------------------------------------------------------------------------------------|----------------------------------------------------------------------------|
| rimary with Upper Primary                                                                                                    | Primary with Upper Primary                                                                         | Primary with Upper Primary 3                                                                         | Primary with Upper Primary                                                 |
| r. with Up.Pr. sec. and H.Sec. 🛛 🧕                                                                                                    | Pr. with Up.Pr. sec. and H.Sec.                                                                    | Pr. with Up.Pr. sec. and H.Sec.                                                                      | Pr. with Up.Pr. sec. and H.Sec.                                            |
| Ipper Primary only 229                                                                                                    | Upper Primary only 162                                                                             | Upper Primary only 207                                                                               | Upper Primary only 258                                                     |
| lp. Pr. Secondary and Higher Sec 69                                                                                                    | Up. Pr. Secondary and Higher Sec 26                                                                | Up. Pr. Secondary and Higher Sec (12)                                                                | Up. Pr. Secondary and Higher Sec 166                                       |
| r. Up Pr. and Secondary Only 1                                                                                                    | Pr. Up Pr. and Secondary Only                                                                      | Pr. Up Pr. and Secondary Only                                                                        | Pr. Up Pr. and Secondary Only                                              |
| Ipper Pr. and Secondary 36                                                                                                    | Upper Pr. and Secondary 49                                                                         | Upper Pr. and Secondary 68                                                                           | Upper Pr. and Secondary 94                                                 |
| econdary Only 31                                                                                                    | Secondary Only 18                                                                                  | Secondary Only 0                                                                                     | Secondary Only 18                                                          |
| otal 1267                                                                                                    | Total 932                                                                                          | Total (1325)                                                                                         | Total 1940                                                                 |
| Pithoragarh                                                                                                    | Rudrapravag                                                                                        | Tehri Garhwal                                                                                        | Udham Singh Nagar                                                          |
| Pithoragarh                                                                                                    | Rudraprayag                                                                                        | Tehri Garhwal                                                                                        | Udham Singh Nagar                                                          |
| rimary School 994                                                                                                    | Primary School 522                                                                                 | Primary School 1251                                                                                  | Primary School 771                                                         |
| econdary with Higher Secondary                                                                                                    | Secondary with Higher Secondary 8                                                                  | Secondary with Higher Secondary 21                                                                   | Secondary with Higher Secondary                                            |
| ligher Secondary only/Jr. College 🛛 🔮                                                                                                    | Higher Secondary only/Jr. College                                                                  | Higher Secondary only/Jr. College 2                                                                  | Higher Secondary only/Jr. College                                          |
| rimary with Upper Primary                                                                                                    | Primary with Upper Primary                                                                         | Primary with Upper Primary                                                                           | Primary with Upper Primary                                                 |
| r. with Up.Pr. sec. and H.Sec.                                                                                                    | Pr. with Up.Pr. sec. and H.Sec.                                                                    | Pr. with Up.Pr. sec. and H.Sec.                                                                      | Pr. with Up.Pr. sec. and H.Sec.                                            |
| Ipper Primary only 202                                                                                                    | Upper Primary only                                                                                 | Upper Primary only 301                                                                               | Upper Primary only                                                         |
|                                                                                                    | Up Pr Secondary and Higher Sec 72                                                                  | Up. Pr. Secondary and Higher Sec 172                                                                 | Up. Pr. Secondary and Higher Sec                                           |
| Ip. Pr. Secondary and Higher Sec 125                                                                                                    | op. The becondury and higher bee                                                                   |                                                                                                    |                                                                            |
| r. Up Pr. and Secondary Only 2                                                                                                    | Pr. Up Pr. and Secondary Only                                                                      | Pr. Up Pr. and Secondary Only 0                                                                      | Pr. Up Pr. and Secondary Only                                              |
| r. Up Pr. and Secondary Only     2       Ipper Pr. and Secondary     92                                                                         | Pr. Up Pr. and Secondary Only Upper Pr. and Secondary 21                                           | Pr. Up Pr. and Secondary Only 0<br>Upper Pr. and Secondary 61                                        | Pr. Up Pr. and Secondary Only<br>Upper Pr. and Secondary                   |
| Ip. Pr. Secondary and Higher Sec     23       r. Up Pr. and Secondary Only     2       Ipper Pr. and Secondary     62       econdary Only     2 | Pr. Up Pr. and Secondary Only     0       Upper Pr. and Secondary     3       Secondary Only     7 | Pr. Up Pr. and Secondary Only     0       Upper Pr. and Secondary     63       Secondary Only     49 | Pr. Up Pr. and Secondary Only<br>Upper Pr. and Secondary<br>Secondary Only |

| Uttarkashi                        |      |
|-----------------------------------|------|
| Primary School                    | 675  |
| Secondary with Higher Secondary   | 25   |
| Higher Secondary only/Jr. College | 2    |
| Primary with Upper Primary        | 0    |
| Pr. with Up.Pr. sec. and H.Sec.   | 0    |
| Upper Primary only                | 247  |
| Up. Pr. Secondary and Higher Sec  | 48   |
| Pr. Up Pr. and Secondary Only     | 0    |
| Upper Pr. and Secondary           | 4    |
| Secondary Only                    | 49   |
| Total                             | 1051 |

|       | Uttarakhand at a Glance           |           |           |           |           |           |          |           |                  |             |             |                  |                         |            |             |
|-------|-----------------------------------|-----------|-----------|-----------|-----------|-----------|----------|-----------|------------------|-------------|-------------|------------------|-------------------------|------------|-------------|
| S.No. | School Level                      | Almora    | Bageshwar | Chamoli   | Champawat | Dehradun  | Haridwar | Nainital  | Pauri<br>Garhwal | Pithoragarh | Rudraprayag | Tehri<br>Garhwal | Udham<br>Singh<br>Nagar | Uttarkashi | Total       |
| 1     | Higher Secondary only/Jr. College | 6/6       | 0/0       | 0/0       | 1/1       | 4/4       | 5/5      | 1/1       | 6/6              | 0/0         | 0/0         | 2/2              | 0/0                     | 2/2        | 27/27       |
| 2     | Pr. Up Pr. and Secondary Only     | 1/1       | 0/0       | 0/0       | 0/0       | 1/1       | 1/1      | 0/0       | 0/0              | 2/2         | 0/0         | 0/0              | 0/0                     | 1/1        | 6/6         |
| 3     | Pr. with Up.Pr. sec. and H.Sec.   | 0/0       | 0/0       | 0/0       | 0/0       | 0/0       | 0/0      | 0/0       | 1/1              | 1/1         | 0/0         | 0/0              | 1/1                     | 0/0        | 3/3         |
| 4     | Primary                           | 1240/1240 | 557/557   | 908/908   | 469/469   | 869/869   | 666/666  | 924/924   | 1377/1377        | 994/994     | 522/522     | 1251/1251        | 771/771                 | 675/675    | 11223/11223 |
| 5     | Primary with Upper Primary        | 0/0       | 0/0       | 0/0       | 0/0       | 0/0       | 1/1      | 3/3       | 1/1              | 4/4         | 0/0         | 1/1              | 0/0                     | 0/0        | 10/10       |
| 6     | Secondary Only                    | 20/20     | 2/2       | 2/2       | 2/2       | 31/31     | 18/18    | 0/0       | 18/18            | 2/2         | 7/7         | 49/49            | 2/2                     | 49/49      | 202/202     |
| 7     | Secondary with Higher Secondary   | 23/23     | 2/2       | 2/2       | 7/7       | 28/28     | 4/4      | 2/2       | 19/19            | 4/4         | 8/8         | 21/21            | 3/3                     | 25/25      | 148/148     |
| 8     | Up. Pr. Secondary and Higher Sec  | 141/141   | 59/59     | 125/125   | 55/55     | 69/69     | 26/26    | 120/120   | 166/166          | 125/125     | 72/72       | 172/172          | 55/55                   | 48/48      | 1233/1233   |
| 9     | Upper Pr. and Secondary           | 71/71     | 31/31     | 74/74     | 41/41     | 36/36     | 49/49    | 68/68     | 94/94            | 82/82       | 21/21       | 61/61            | 64/64                   | 4/4        | 696/696     |
| 10    | Upper Primary only                | 178/178   | 108/108   | 195/195   | 89/89     | 229/229   | 162/162  | 207/207   | 258/258          | 202/202     | 131/131     | 301/301          | 200/200                 | 247/247    | 2507/2507   |
|       | Total                             | 1680/1680 | 759/759   | 1306/1306 | 664/664   | 1267/1267 | 932/932  | 1325/1325 | 1940/1940        | 1416/1416   | 761/761     | 1858/1858        | 1096/1096               | 1051/1051  | 16055/16055 |

#### 2.2. Statistical Dashboard

To view Statistical Dashboard, click on **Statistical Dashboard** button from the main Dashboard page; **Statistical Dashboard** page will appear, as shown below:

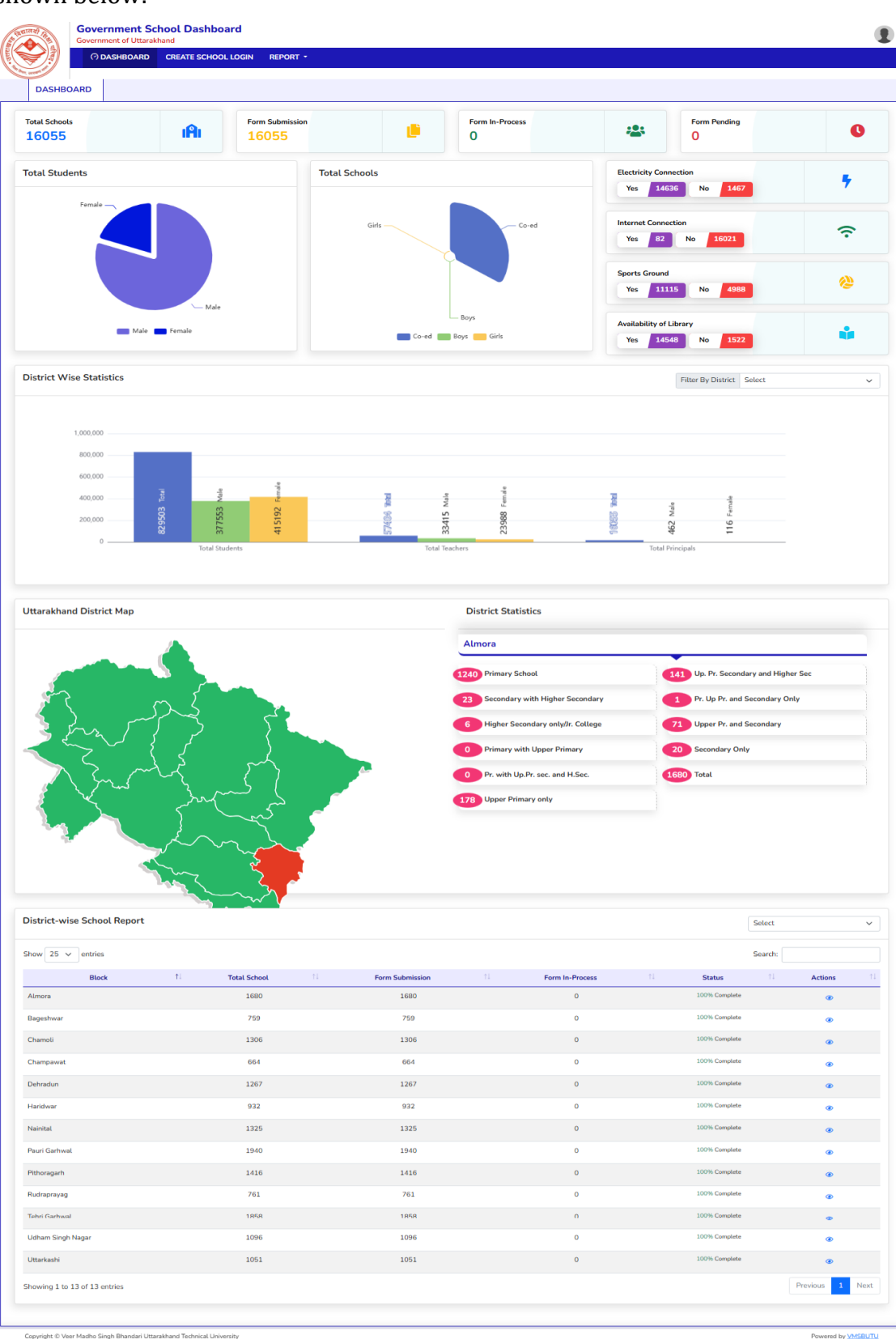

Page 6 of 8

#### 2.3. Create School Login

To create School Login, click on **CREATE SCHOOL LOGIN** option from main menu of Dashboard page; **CREATE SCHOOL LOGIN** page with the required details will appear, as shown below:

|                     | Governme                | ment School Dash                 | board                     |                                                 |                |        |                 |           |            |            |              |
|---------------------|-------------------------|----------------------------------|---------------------------|-------------------------------------------------|----------------|--------|-----------------|-----------|------------|------------|--------------|
| Arr were            | () DA                   | SHBOARD CREATE SCH               | HOOL LOGIN REPORT         | *                                               |                |        |                 |           |            |            |              |
| CREATE SCHOOL LOGIN |                         |                                  |                           |                                                 |                |        |                 |           |            |            |              |
| Dashbo              | oard   Create School    | Login                            |                           |                                                 |                |        |                 |           |            | + Create S | School Login |
| 1.) Dist            | rict                    |                                  | 2.) Block                 |                                                 | 3.) Level of S | School |                 |           |            |            |              |
| All                 |                         |                                  | ✓ All                     | ~                                               | All            |        |                 | ✓ Search  | Reset      |            |              |
| S.No.               | School ID               | Name of School                   | Principal's Name          | Contact Details                                 | District       | Block  | Level of School | User ID   | Created on | Acti       | ion 🔺        |
| 1                   | 05010608801             | PS HIRALNI                       | GHANSHYAM<br>PRASAD DIMRI | ghanshyamdimri57@gmail.com<br>9068130671        | Uttarkashi     | Purola | Primary         | SCH016055 | 17-10-2024 | ¢ 🕯        |              |
| 2                   | 05010608701             | PS GOTHUKA                       | Roshan Lal                | nk90592@gmail.com<br>7895900916                 | Uttarkashi     | Purola | Primary         | SCH016054 | 17-10-2024 | Ø 🕯        | 1            |
| 3                   | 05010608601             | PS KANSLO BADIYAAR               | Hargovind singh           | 8755612063                                      | Uttarkashi     | Purola | Primary         | SCH016053 | 17-10-2024 | 6          |              |
| 4                   | 05010608501             | PS GHUNDADA                      | Ammbi Kandiyal            | 9997617790                                      | Uttarkashi     | Purola | Primary         | SCH016052 | 17-10-2024 | Ø 🕯        |              |
| 5                   | 05010608401             | PS DARMANA                       | Sangita Bhavani           | sbhawani7895@gmail.com<br>7895916006            | Uttarkashi     | Purola | Primary         | SCH016051 | 17-10-2024 | ¢ 1        |              |
| 6                   | 05010608201             | PS SAMADHI MATH                  | Arun semwal               | virendrasingh1971purola@gmail.com<br>9690364385 | Uttarkashi     | Purola | Primary         | SCH016050 | 17-10-2024 | c 💼        |              |
| Conv                | right © Veer Madho Sing | h Bhandari Uttarakhand Technical | University                |                                                 |                |        |                 |           |            | Powered by | VMSBUTU      |

• Click on **+Create School Login** button from the top right corner of the page; a side window screen will appear, as shown below:

| The Case of the Case of the Ca | P IRE           | Government of Utta     | School Dashb<br>rakhand  | oard                      |                                                 |             |        | Create School   | Login |   |                   | > |
|----------------------------------------------------------------------------------------------------|-----------------|------------------------|--------------------------|---------------------------|-------------------------------------------------|-------------|--------|-----------------|-------|---|-------------------|---|
|                                                                                                    |                 | 🔿 DASHBOARI            | D CREATE SCHO            | OOL LOGIN REPORT          |                                                 |             |        | Name of School  | •     |   | Type of Head •    |   |
|                                                                                                    | CREATE SO       | CHOOL LOGIN            |                          |                           |                                                 |             |        |                 |       |   | Select            | ~ |
|                                                                                                    |                 |                        |                          |                           |                                                 |             |        | Name of Princip | al •  |   | Email ID *        |   |
| Dashb                                                                                                    | oard 🕨 Crea     |                        |                          |                           |                                                 |             |        |                 |       |   |                   |   |
| 1) Die                                                                                                    | trict           |                        |                          | 2) Block                  |                                                 | 2) Lovel of | School | Mobile No. *    |       |   | Level of School * |   |
| All                                                                                                    | ance            |                        | ~                        | All                       | ~                                               | All         | School |                 |       |   | Select            | ~ |
|                                                                                                    |                 |                        |                          |                           |                                                 |             |        | District *      |       |   | Block *           |   |
| S.No.                                                                                                    | Scho            | ool ID N               | Name of School           | Principal's Name          | Contact Details                                 | District    | Blo    | Select          |       | ~ | Select            | ~ |
| 1                                                                                                    | 05010608        | 801 PS HIR             | RALNI                    | GHANSHYAM<br>PRASAD DIMRI | ghanshyamdimri57@gmaiLcom<br>9068130671         | Uttarkashi  | Purola |                 |       |   |                   |   |
| 2                                                                                                    | 05010608        | 701 PS GO              | THUKA                    | Roshan Lal                | nk90592@gmail.com<br>7895900916                 | Uttarkashi  | Purola |                 |       |   |                   |   |
| 3                                                                                                    | 05010608        | 601 PS KAI             | NSLO BADIYAAR            | Hargovind singh           | 8755612063                                      | Uttarkashi  | Purola |                 |       |   |                   |   |
| 4                                                                                                    | 05010608        | 501 PS GH              | UNDADA                   | Ammbi Kandiyal            | 9997617790                                      | Uttarkashi  | Purola |                 |       |   |                   |   |
| 5                                                                                                    | 05010608        | 401 PS DA              | RMANA                    | Sangita Bhavani           | sbhawani7895@gmail.com<br>7895916006            | Uttarkashi  | Purola |                 |       |   |                   |   |
| 6                                                                                                    | 05010608        | 201 PS SAI             | MADHI MATH               | Arun semwal               | virendrasingh1971purola@gmail.com<br>9690364385 | Uttarkashi  | Purola | Submit          | Resot |   |                   |   |
| Cop                                                                                                    | yright © Veer M | Madho Singh Bhandari U | Uttarakhand Technical Ur | niversity                 |                                                 |             |        | Sabilit         |       |   |                   |   |

- Enter the following details in the given fields of side window screen to create school login:
  - ✓ Name of School
  - ✓ Type of Head(select from dropdown)
  - ✓ Name of Principal
  - ✓ Email ID
  - ✓ Mobile No.
  - ✓ Level of School(select from dropdown)
  - ✓ District(select from dropdown)
  - ✓ Block(select from dropdown)

#### 2.4. Reports (Application Form Submission)

To view application forms submission report, click on **Report** option from the main menu and then click on **Application Form Submission**; page with required details will appear, as shown below:

| Paurad)  | Govern                             | rnment Schoo<br>ment of Uttarakhani | ol Dashboard<br><sup>d</sup> |                           |                                                 |            |        |                 |                 |              |        |  |
|----------|------------------------------------|-------------------------------------|------------------------------|---------------------------|-------------------------------------------------|------------|--------|-----------------|-----------------|--------------|--------|--|
|          | 0                                  | DASHBOARD C                         | REATE SCHOOL LOGIN           | REPORT -                  |                                                 |            |        |                 |                 |              |        |  |
| 4        | APPLICATION FORM SUBMISSION REPORT |                                     |                              |                           |                                                 |            |        |                 |                 |              |        |  |
| Dashbo   | oard  Application                  | Form Submission Re                  | port                         |                           |                                                 |            |        |                 |                 |              |        |  |
| 1.) Dist | rict                               |                                     | 2.) Block                    |                           | 3.) Level of Scho                               | ol         |        |                 |                 |              |        |  |
| All      |                                    |                                     | ✓ All                        |                           | ✓ All                                           |            |        | ✓ Search        | Reset           |              |        |  |
| S.No.    | School ID                          | User ID                             | Name of School               | Principal's Name          | Contact Details                                 | District   | Block  | Level of School | Submission Date | Status       | View 🔺 |  |
| 1        | 05010608801                        | SCH016055                           | PS HIRALNI                   | GHANSHYAM PRASAD<br>DIMRI | ghanshyamdimri57@gmaiLcom<br>9068130671         | Uttarkashi | Purola | Primary         | 23-11-2024      | Submitted    |        |  |
| 2        | 05010608701                        | SCH016054                           | PS GOTHUKA                   | Roshan Lal                | nk90592@gmail.com<br>7895900916                 | Uttarkashi | Purola | Primary         | 23-11-2024      | Submitted    |        |  |
| 3        | 05010608601                        | SCH016053                           | PS KANSLO BADIYAAR           | Hargovind singh           | 8755612063                                      | Uttarkashi | Purola | Primary         | 23-11-2024      | Submitted    |        |  |
| 4        | 05010608501                        | SCH016052                           | PS GHUNDADA                  | Ammbi Kandiyal            | 9997617790                                      | Uttarkashi | Purola | Primary         | 23-11-2024      | Submitted    |        |  |
| 5        | 05010608401                        | SCH016051                           | PS DARMANA                   | Sangita Bhavani           | sbhawani7895@gmaiLcom<br>7895916006             | Uttarkashi | Purola | Primary         | 23-11-2024      | Submitted    |        |  |
| 6        | 05010608201                        | SCH016050                           | PS SAMADHI MATH              | Arun semwal               | virendrasingh1971purola@gmail.com<br>9690364385 | Uttarkashi | Purola | Primary         | 23-11-2024      | Submitted    |        |  |
| Copy     | right © Veer Madho Si              | inoh Bhandari Uttarakha             | and Technical University     |                           |                                                 |            |        |                 |                 | Powered by V | MSBUTU |  |

- To search or filter application forms, select **District**, **Block**, and **Level of School** from dropdown, and then click on **Search** button.
- Click on **Reset** button to reset details, if needed.